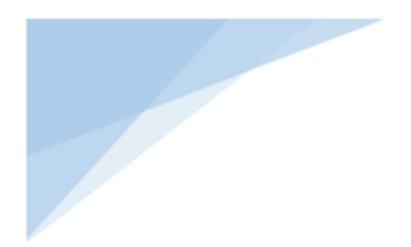

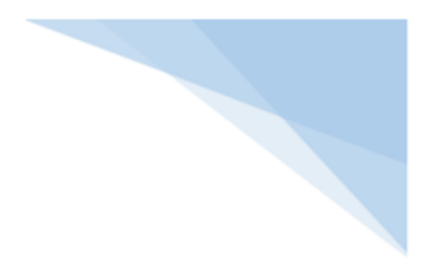

How to Guide: Accessing Budget Accounts and Restricted Accounts On the Portal

(updated 7/30/2020)

#### Procedures for Accessing Current Year Operating Budget Accounts

Open the Portal and select the Budget Inquiry tab.

## Beloit The Portal

Home Announcements New Students Academics Advising Course Search Financial Services Student Life Portal Forms Budget Inquiry

Under This Year's Active Budget, select either <u>Search by Worksheet</u> or <u>View All Available Worksheets</u>.

#### Search by Worksheet limits the options by Department Code

| Budget Inquiry                                                                                    |                                                                                                    |
|---------------------------------------------------------------------------------------------------|----------------------------------------------------------------------------------------------------|
| GL Account Lookup<br>Lookup GL Account Information                                                | Budget Inquiry                                                                                                    |
| The budget module has been updated to                                                             | Budget                                                                                                    |
| through June 30 <sup>th</sup> . The additional budge<br>interim, if you require a report please o | This Year's Active Budget                                                                                                    |
| Budget                                                                                            | You may search using single or multiple criteria. The more search criteria you choose, the more specific the returned results will be. |
| Budget to Prepare for Next Year                                                                   | Budget Worksheet name includes           FY2017-18_Budget Wksht          63610                                                         |
| Search by Line Item                                                                               | Monitor activity by                                                                                                    |
| Search by Worksheet                                                                               | Available Now V Range \$ To \$                                                                                                    |
| View All Available Worksheets                                                                     | Search Clear search                                                                                                    |
| This Year's Active Budget                                                                         |                                                                                                    |
| Search by Line Item                                                                               |                                                                                                    |
| Search by Worksheet                                                                               |                                                                                                    |
| View All Available Worksheets                                                                     |                                                                                                    |

# **Budget Inquiry**

| <u>Budget</u>                                                                         |                        |                             |       |
|---------------------------------------------------------------------------------------|------------------------|-----------------------------|-------|
| This Year's Active Budget                                                             |                        |                             |       |
| You may search using single or multiple criteria. The more search criteria you choose | , the more specific th | e returned results will be. |       |
| Budget Worksheet name includes                                                        |                        |                             |       |
| FY2017-18_Budget Wksht ~ 63610                                                        |                        |                             |       |
| Monitor activity by       Available Now ~     Range \$                                |                        |                             |       |
| Search Clear search                                                                   |                        |                             |       |
| Worksheet [Display hierarchy]                                                         | Status                 | Available Now               |       |
| FY17-18 63610 VP Finance & Planning                                                   |                        | \$1                         | 9,943 |

To view detail, click on Department worksheet link

<u>View All Available Worksheets</u> lists all worksheets that you have available. (Useful for those with limited number of accounts

### **Budget Inquiry**

| <u>Budget</u>                  |
|--------------------------------|
| Pudget to Dropping for Next Ve |
| Budget to Prepare for Next re  |
| Search by Line Item            |
| Search by Worksheet            |
| View All Available Worksheets  |
|                                |
| This Year's Active Budget      |
| Search by Line Item            |
| Search by Worksheet            |
| View All Available Worksheets  |

You can also view budget and actual activity under GL Account Look-up Screen

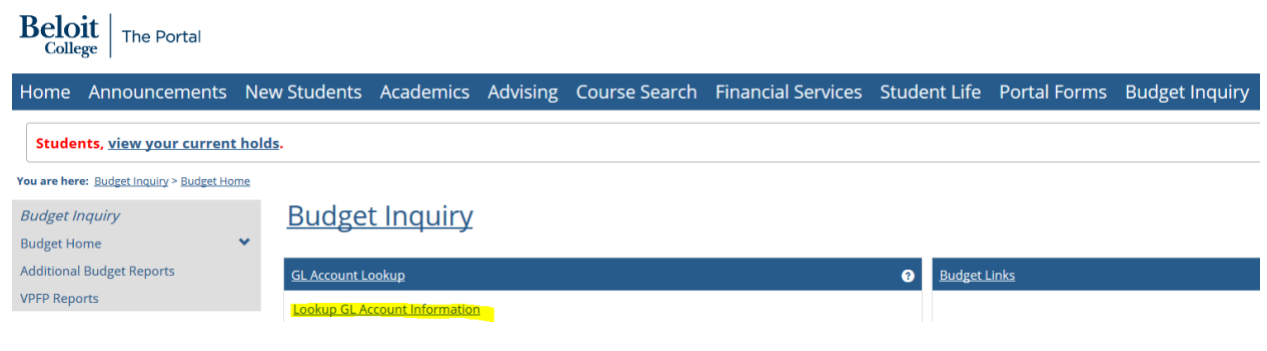

## **Budget Inquiry**

| <u>GL Account Lookup</u> - Account Sel                                                                                                    | ection                                   |                 |                   |               |        |
|----------------------------------------------------------------------------------------------------|------------------------------------------|-----------------|-------------------|---------------|--------|
| Select the way you want budg<br>Full Annual<br>Include inactive accounts<br>Include activity for fund acco<br>Account Number Selection<br>Use one of the tabs below to se | et information returned.                 | o view.         |                   |               |        |
| Account Number Range Accou                                                                                                    | nt Component                             |                 |                   |               |        |
| FUND:<br>01<br>Enter one or more account co                                                                                                    | DEPARTMENT:<br>64645<br>omponents above. | IDENTIFIER:     | ACTIVITY:         | SUB-ACTIVITY: | OBJEC1 |
| Date Range for Transactions       2019     V     Beginstructure       Descripte Par Parae     All Descripte                                                               | n Period: July - Period 01               | ∽ End Period: J | une - Period 12 v |               |        |

# <u>Budget Inquiry</u>

#### <u>GL Account Lookup</u> - Account Summary

#### 7/1/2019 Thru 6/30/2020

| Account Number            | Description                            | <u>Beginning</u><br>Balance | <u>Unposted</u><br>Balance | Posted<br>Balance | Encumbrance   | Ending<br>Balance | Other<br>Accounts<br>Against<br>Budget | Total<br>Annual<br>Budget |
|---------------------------|----------------------------------------|-----------------------------|----------------------------|-------------------|---------------|-------------------|----------------------------------------|---------------------------|
| 01 64645000000 000 70100  | Credit Card<br>Expense Holding<br>Acct | \$0.00                      | \$0.00                     | <u>\$3,142.06</u> | <u>\$0.00</u> | <u>\$3,142.06</u> | \$0.00                                 | \$0.00                    |
| 01 64645000000 000 71000  | Supplies                               | \$0.00                      | \$0.00                     | <u>\$15.00</u>    | \$0.00        | \$15.00           | \$0.00                                 | \$1,000.00                |
| 01 646450000000 000 71001 | Equipment Under<br>\$10,000            | \$0.00                      | <u>\$0.00</u>              | \$316.59          | <u>\$0.00</u> | <u>\$316.59</u>   | \$0.00                                 | \$2,000.00                |
| 01 64645000000 000 71002  | Furn. & Fixtures<br>Under \$10,000     | \$0.00                      | <u>\$0.00</u>              | <u>\$183.61</u>   | <u>\$0.00</u> | <u>\$183.61</u>   | \$0.00                                 | \$1,200.00                |
| 01 646450000000 000 71003 | Computer Equip.<br>Under \$10,000      | \$0.00                      | <u>\$0.00</u>              | <u>\$799.99</u>   | <u>\$0.00</u> | <u>\$799.99</u>   | \$0.00                                 | \$7,000.00                |
| 01 64645000000 000 71004  | A/V Equip. Under<br>\$10,000           | \$0.00                      | <u>\$0.00</u>              | <u>\$0.00</u>     | <u>\$0.00</u> | <u>\$0.00</u>     | \$0.00                                 | \$0.00                    |
|                           |                                        |                             |                            |                   |               |                   |                                        |                           |

#### Procedures for Accessing Restricted Account Activity (Fund 04)

For users with restricted gifts, grants, or other non-operating accounts.

Open the Portal and select the Budget Inquiry tab, and click on Look-up GL Account Information.

| Beloit College The Portal |                               |              |                   |          |               |                    |            |                   |                |
|---------------------------|-------------------------------|--------------|-------------------|----------|---------------|--------------------|------------|-------------------|----------------|
| Home                      | Announcements                 | New Students | Academics         | Advising | Course Search | Financial Services | Student    | Life Portal Forms | Budget Inquiry |
| Studer                    | nts, <u>view your current</u> | holds.       |                   |          |               |                    |            |                   |                |
| You are here              | : Budget Inquiry > Budget Ho  | me           |                   |          |               |                    |            |                   |                |
| Budget In                 | Budget Inquiry Budget Inquiry |              |                   |          |               |                    |            |                   |                |
| Budget Ho                 | me                            | *            | . ,               |          |               |                    |            |                   |                |
| Additional                | Budget Reports                | GL Account L | pokup             |          |               |                    | 3 <u>B</u> | udget Links       |                |
| VPFP Repo                 | rts                           | Lookup GL A  | count Information | 1        |               |                    |            |                   |                |

Select Account Component, and enter <u>Fund</u> and <u>Department</u> information. Enter the starting year of Academic Year you wish to see (ex. 2017 = 2017-18 fiscal/academic year). Click on <u>Go</u>.

### **Budget Inquiry**

| <u>GL Account Lookup</u> - Account Selection                         |                                                                    |                    |           |               |         |  |  |  |
|----------------------------------------------------------------------|--------------------------------------------------------------------|--------------------|-----------|---------------|---------|--|--|--|
| Full Annual                                                          | Full Annual   Select the way you want budget information returned. |                    |           |               |         |  |  |  |
| Include inactive accou                                               | unts                                                               |                    |           |               |         |  |  |  |
| □Include activity for fur                                            | nd accounts                                                        |                    |           |               |         |  |  |  |
| Account Number Selection                                             |                                                                    |                    |           |               |         |  |  |  |
| Use one of the tabs below<br>Account Number Range                    | ow to select the account(s) you<br>Account Component               | ı want to view.    |           |               |         |  |  |  |
| FUND:                                                                | DEPARTMENT:                                                        | IDENTIFIER:        | ACTIVITY: | SUB-ACTIVITY: | OBJECT: |  |  |  |
| 04                                                                   | <mark>63620</mark>                                                 | <mark>41071</mark> |           |               |         |  |  |  |
| Enter one or more acc                                                | count components above.                                            |                    |           |               |         |  |  |  |
|                                                                      |                                                                    |                    |           |               |         |  |  |  |
| Date Range for Transaction                                           | IS                                                                 |                    |           |               |         |  |  |  |
| 2017 Begin Period: July - Period 01 V End Period: June - Period 12 V |                                                                    |                    |           |               |         |  |  |  |
|                                                                      |                                                                    |                    |           |               |         |  |  |  |
| Results Per Page: All R                                              | Results Per Page: All Results v                                    |                    |           |               |         |  |  |  |
|                                                                      | Go                                                                 |                    |           |               |         |  |  |  |

A screen appears with current unposted and posted activity for the requested account information.

## **Budget Inquiry**

| <u>c</u>                | <u>GL Account Lookup</u> - Account Summary |                               |                                    |                            |                |               |                |  |  |  |  |
|-------------------------|--------------------------------------------|-------------------------------|------------------------------------|----------------------------|----------------|---------------|----------------|--|--|--|--|
| 7/1/2017 Thru 6/30/2018 |                                            |                               |                                    |                            |                |               |                |  |  |  |  |
|                         | Account Number                             | Description                   | <u>Beginning</u><br><u>Balance</u> | <u>Unposted</u><br>Balance | Posted Balance | Encumbrance   | Ending Balance |  |  |  |  |
|                         | 04 636204107100 000 31010                  | Unrestricted Net Assets       | (\$22,399.76)                      | <u>\$0.00</u>              | <u>\$0.00</u>  | <u>\$0.00</u> | (\$22,399.76)  |  |  |  |  |
|                         | 04 636204107100 000 34010                  | Designated Fund Balance       | \$0.00                             | <u>\$0.00</u>              | <u>\$0.00</u>  | <u>\$0.00</u> | <u>\$0.00</u>  |  |  |  |  |
|                         | 04 636204107100 000 39999                  | Anticipated Beginning Balance | \$0.00                             | <u>\$0.00</u>              | <u>\$0.00</u>  | <u>\$0.00</u> | <u>\$0.00</u>  |  |  |  |  |
|                         | 04 636204107100 000 71000                  | Supplies                      | \$0.00                             | <u>\$0.00</u>              | <u>\$0.00</u>  | <u>\$0.00</u> | <u>\$0.00</u>  |  |  |  |  |
|                         | 04 636204107100 000 71107                  | Office Supplies               | \$0.00                             | <u>\$0.00</u>              | <u>\$0.00</u>  | <u>\$0.00</u> | <u>\$0.00</u>  |  |  |  |  |

#### **Appendix – Additional Budget Reports**

Other types of special reports are found under the <u>Additional Budget Reports</u> link. These reports are printable in a PDF format.

#### **Beloit** The Portal College New Students Academics Advising Course Search Home Announcements Students, view your current holds. You are here: Budget Inquiry > Additional Budget Reports Additional Budget Reports Budget Inquiry **Budget Home** Additional Budget Reports Manage Restricted Accounts - 04 VPFP Reports Budget Detail by Department and Identifier 04 Fund Restrictions with Current Balance byDept Quick Links 04 Fund Restrictions with Current Balance byDept byIdent My Pages 25 26 Fund Restrictions with Current Balance byDept Seloit Home Page 25 26 Fund Restrictions with Current Balance byDept byIdent & Moodle Manage Operating Budgets - 01 Moodle Groups Budget Detail by Department Turtle Creek Bookstore

Manage Restricted Accounts – 04: These reports show current posted balances for Restricted Accounts (Fund 04)

Manage Operating Budgets – 01: This report shows current operating activity by department.